教師專業發展評鑑整合平台介紹~線上課程一起來 100年11月21日星期一1300-1400 講師:林秋蕙老師 助教:王興惠老師

◆ 請使用 IE,不要用 GOOGLE CROME 或是 FIREFOX 其他搜尋引擎!

教師專業發展評鑑整合平台 http://teachernet.moe.edu.tw/

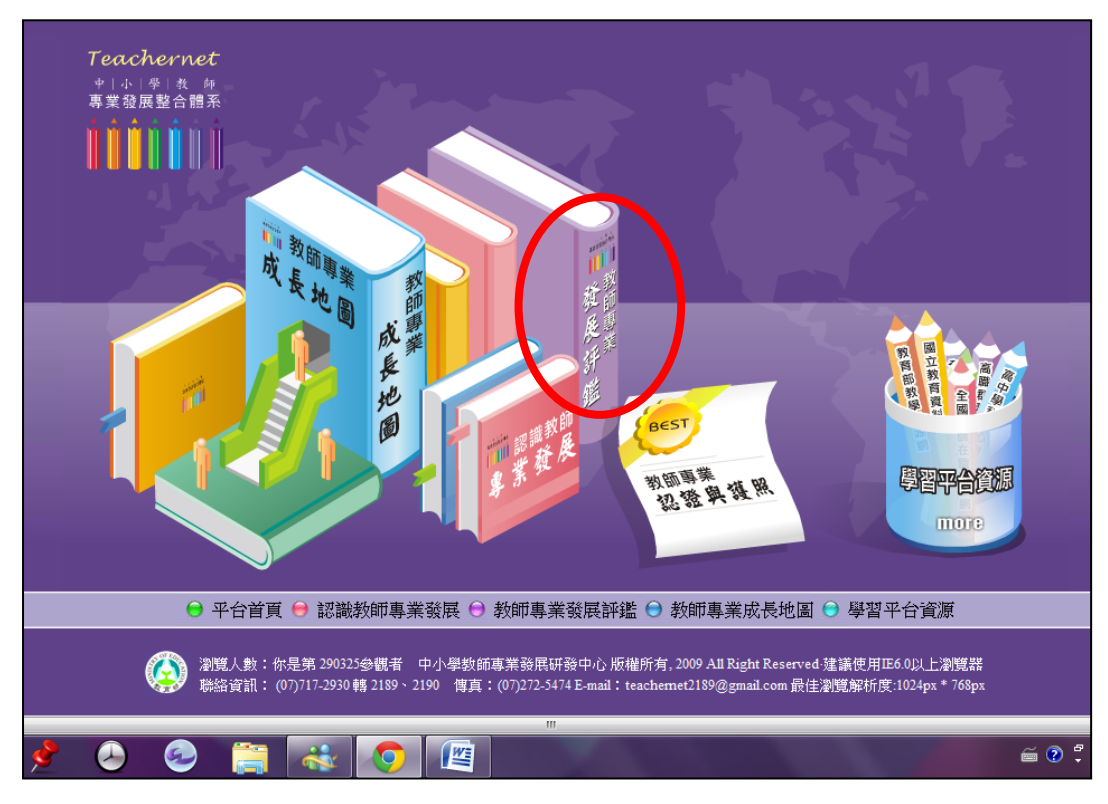

教師專業發展評鑑→立即前往

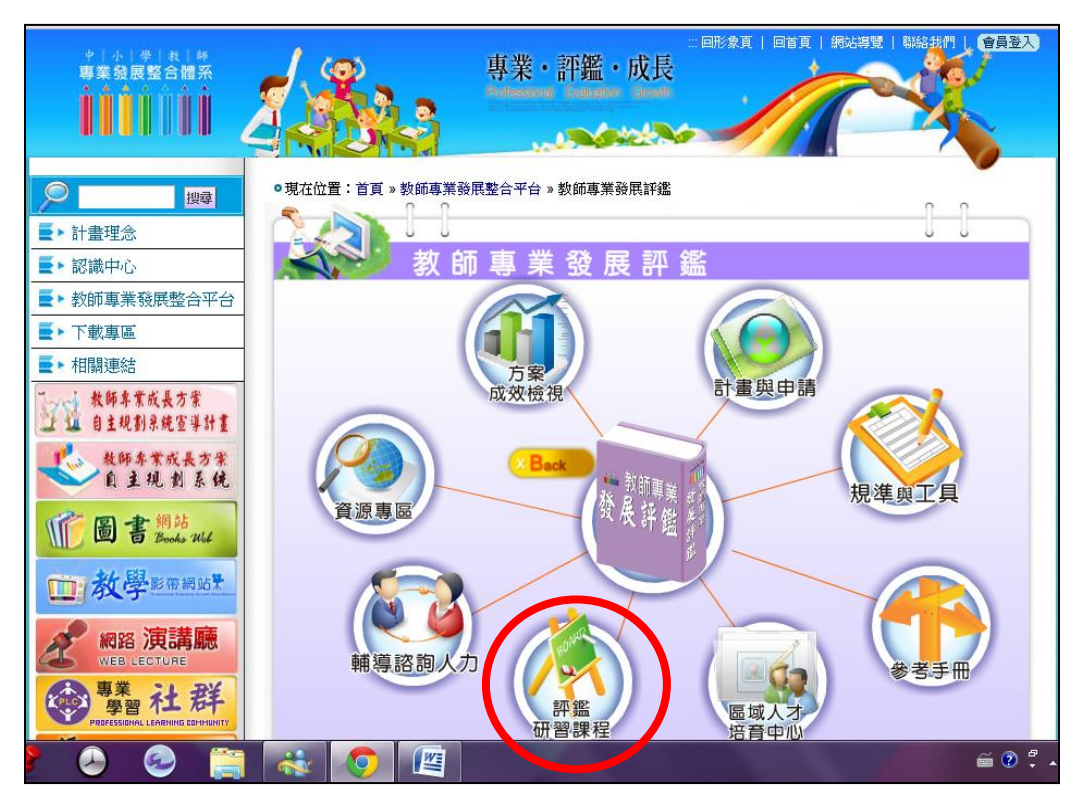

## 評鑑研習課程

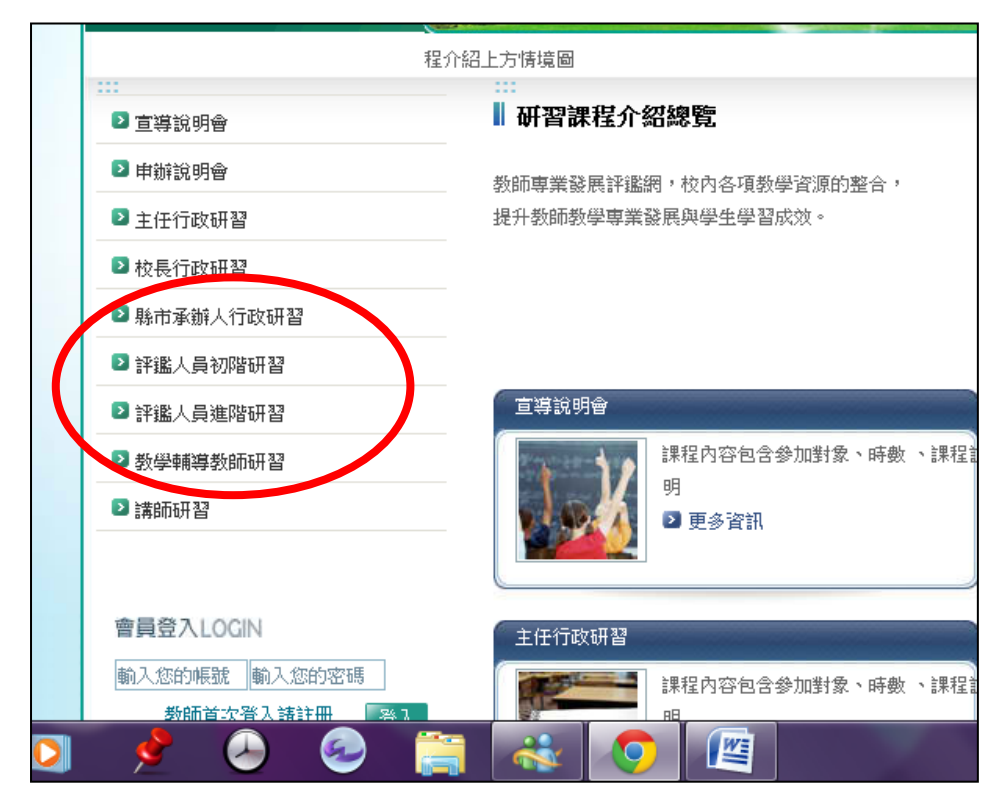

## 評鑑人員初階研習

| म             | 習課程介紹上方情境圖                            |                     |                          |              |                |             |  |  |
|---------------|---------------------------------------|---------------------|--------------------------|--------------|----------------|-------------|--|--|
| □ 宣導說明會       | □□□□□□□□□□□□□□□□□□□□□□□□□□□□□□□□□□□□□ | 階研習                 | 首頁 > 研習課程介紹總覽 > 評鑑人員初階研習 |              |                |             |  |  |
| ▶ 申辦說明會       |                                       |                     |                          |              |                | 更多其他課程 >>   |  |  |
| ▶ 主任行政研習      | - F                                   | 課程簡介 >              |                          |              |                |             |  |  |
| ▶ 校長行政研習      |                                       | 課程內容包含目的、參加對象/資格、   | 參加人數、展                   | 持數、內容、3      | <b>亩施方式、</b> 評 | 量、完成自評與他評等程 |  |  |
| ▶ 縣市承辦人行政研習   |                                       | 序、研習後的工作內容          |                          |              |                |             |  |  |
| ▶ 評鑑人員初階研習    |                                       |                     |                          |              |                |             |  |  |
| ▶ 評鑑人員進階研習    | 課程內容                                  | 課程相關輔導諮詢人力 課程相關     | 最新研習活動                   | 線上研          | 田習課程           |             |  |  |
| ≥ 教學輔導教師研習    | 目的:                                   |                     |                          |              |                |             |  |  |
| ≥ 講師研習        | 1.                                    | 協助瞭解「教育部補助辦理教       | 師專業發展                    | 長評鑑賞加        | 电計畫            |             |  |  |
|               | 2.                                    | 培訓可擔任評鑑工作的基本人       | 力資源                      |              |                |             |  |  |
| 會員登入LOGIN     | 3. 1                                  | 揮程內容                |                          |              |                |             |  |  |
| 輸入您的帳號 輸入您的密碼 | 1                                     |                     | 107 365 17.1             | in the L     | UL 43          | 1           |  |  |
| 教師首次登入請註冊 登入  |                                       | ₹¥F                 | (時數)                     | 124 1 121 ** |                |             |  |  |
| 忘記帳號 忘記密碼     | 課                                     | 程名稱                 |                          | 線上           | 實體             |             |  |  |
| 機關登入LOGIN     | A.                                    | 教師專業發展評鑑基本標         | 无念                       | 2            |                |             |  |  |
| 輸入您的帳號 輸入您的密碼 | B                                     | 教師專業發展評鑑規準          | ча≅ п⊒                   | 1.5          |                |             |  |  |
| ▶學校帳號申請 登入    | C.                                    | •·教字福亲聚作、評重興<br>(I) | 理用                       | 2.5          | 3              |             |  |  |
| ▶忘記帳號 ▶忘記密碼   |                                       | D1.教學觀察與會談技術        | (I)                      | 2            | 8              | 1           |  |  |
|               |                                       | F1 袁娄出旦計ま(I)        |                          | 2            | 1              |             |  |  |

#### 線上研習課程

| 中小學教                                                              | 師  | • •             | °• <b>•</b>                       | 6           | 0                         | 關於我們                      | 明站導覽   | 回首頁  |
|-------------------------------------------------------------------|----|-----------------|-----------------------------------|-------------|---------------------------|---------------------------|--------|------|
| 最新消息   線上課程編                                                      |    | 熱門課程排行          | 榜   操作手冊下載                        | 常見問         | a di                      | 內搜尋                       |        | GO   |
| 帳號     登入       密碼     5682       除邊碼     5682       可使用教專網會員帳密登入 |    | 線上研習言<br>■ 研習類別 | 果程<br>評鑑人員初階研習 💌                  |             |                           | ■ 首頁 >                    | 線上研習課税 |      |
| 忘記密碼 🕨 🔒 🛛 加入會員 🕨 🛔                                               | 序號 | 研習類別            | 研習名稱                              | 開課者         | 開課時間                      | 報名期間                      | 開課狀況   | 線上試護 |
| SEARCH 快速搜尋                                                       | 1  | 評鑑人員初階研<br>習    | F2.教學觀察與會談技術(I)-高中<br>職總論篇+高中職實務篇 | 何奕慧         | 2011-06-30~<br>2012-06-30 | 2011-06-30~<br>2012-06-30 | 我要報名   | 試讀   |
| 評鑑人員初階研習 🔎                                                        | 2  | 評鑑人員初階研<br>習    | G2.教學檔案的製作、評量與選<br>用(I)           | 廖婉惠         | 2011-06-30~<br>2012-06-30 | 2011-06-30~<br>2012-06-30 | 我要報名   | 試讀   |
| 相關連結 LINKS                                                        | 3  | 評鑑人員初階研<br>習    | G1.教學檔案的製作、評量與選<br>用(I)           | 【張新仁等四<br>人 | 2011-06-30~<br>2012-06-30 | 2011-06-30~<br>2012-06-30 | 我要報名   | 試讀   |
| 教師專業                                                              | 4  | 評鑑人員初階研<br>習    | F1.教學觀察與會談技術(I)-高中<br>職總論篇+高中組實務篇 | 了一顧         | 2011-06-30~<br>2012-06-30 | 2011-06-30~<br>2012-06-30 | 我要報名   | 試讀   |
| 發展評鑑網                                                             | 5  | 評鑑人員初階研<br>習    | E2.教學觀察與會談技術(I)-國中<br>組總論篇+國中組實務篇 | 何奕慧         | 2011-06-30~<br>2012-06-30 | 2011-06-30~<br>2012-06-30 | 我要報名   | 試讀   |
| 查詢評總人員初 國際醫療研究                                                    | 6  | 評鑑人員初階研<br>習    | E1.教學觀察與會談技術(I)-國中<br>組總論+國中組實務   | 丁一顧         | 2011-06-30~<br>2012-06-30 | 2011-06-30~<br>2012-06-30 | 我要報名   | 試讀   |
|                                                                   | 7  | 評鑑人員初階研<br>習    | D2.教學觀察與會談技術(I)-國<br>小組總論篇+國小組實務篇 | 何奕慧         | 2011-06-30~<br>2012-06-30 | 2011-06-30~<br>2012-06-30 | 我要報名   | 試讀   |
| <b>坦現极測</b><br>Environment Detection                              | 8  | 評鑑人員初階研<br>習    | D1.教學觀察與會談技術(I)-國<br>小總論篇+國小賽務篇   | 張徳銳         | 2011-06-30~<br>2012-06-30 | 2011-06-30~<br>2012-06-30 | 我要報名   | 試讀   |
|                                                                   | 9  | 評鑑人員初階研<br>習    | C2.専業成長計畫(I)                      | 王小芬         | 2011-06-30~<br>2012-06-30 | 2011-06-30~<br>2012-06-30 | 我要報名   | 〔試讀〕 |

#### 直接找到進入的方法

中小學教師專業發展線上課程學習平台

http://olc.moe.gov.tw/index.do?act=toIndex

(有些電腦會出現請安裝 JAVA 程式,請指示下載安裝,才能進行課程)

登入兩種方式

方法-

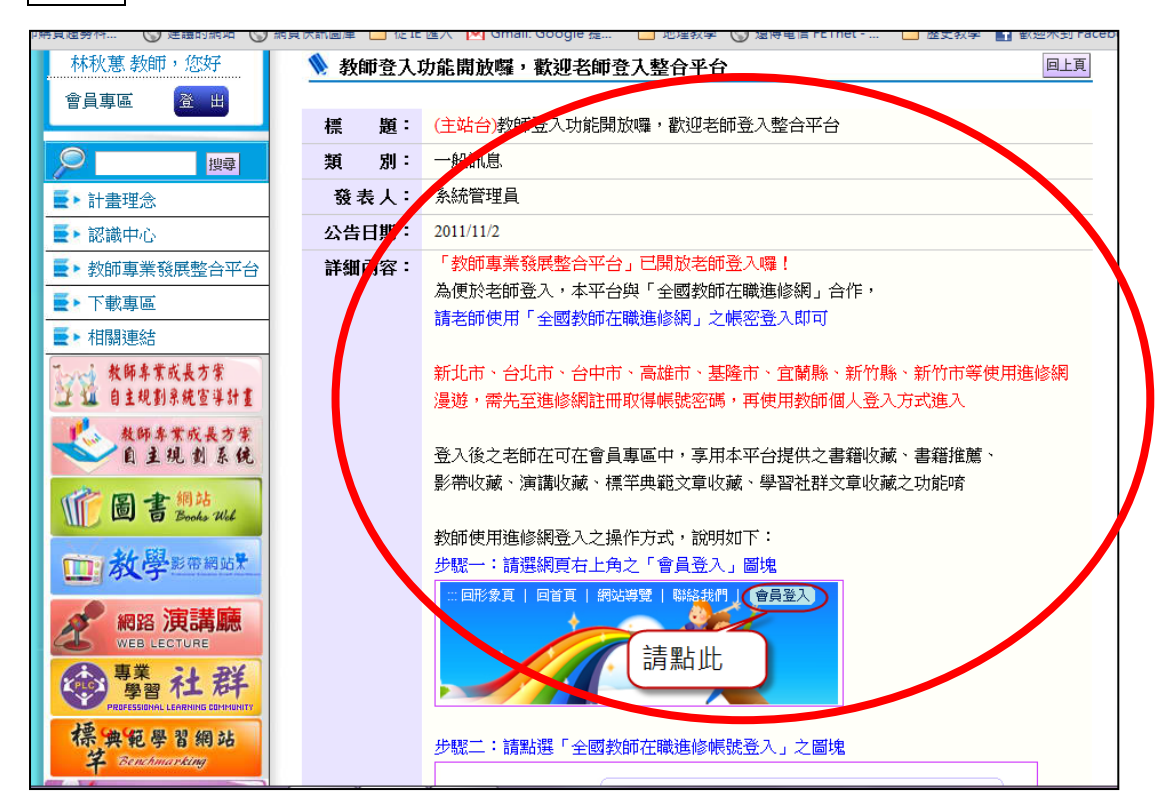

| 方          | 法  | ļ |
|------------|----|---|
| $\gamma J$ | 14 | - |

#### 加入會員

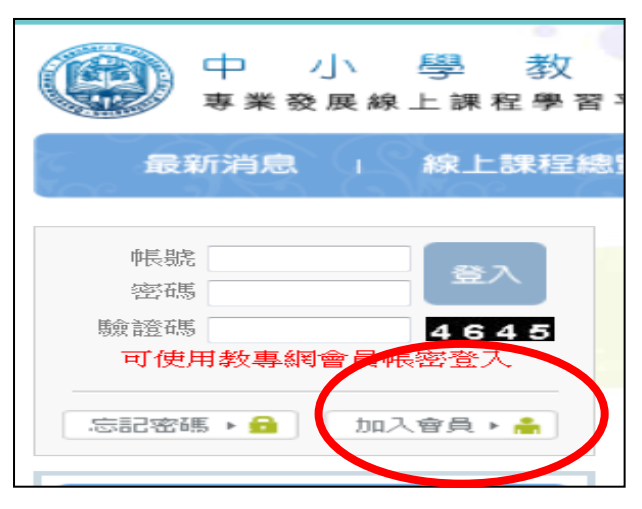

◆ 需設定與全國在職教師進修網使用相同帳號

設定完成

#### 登入

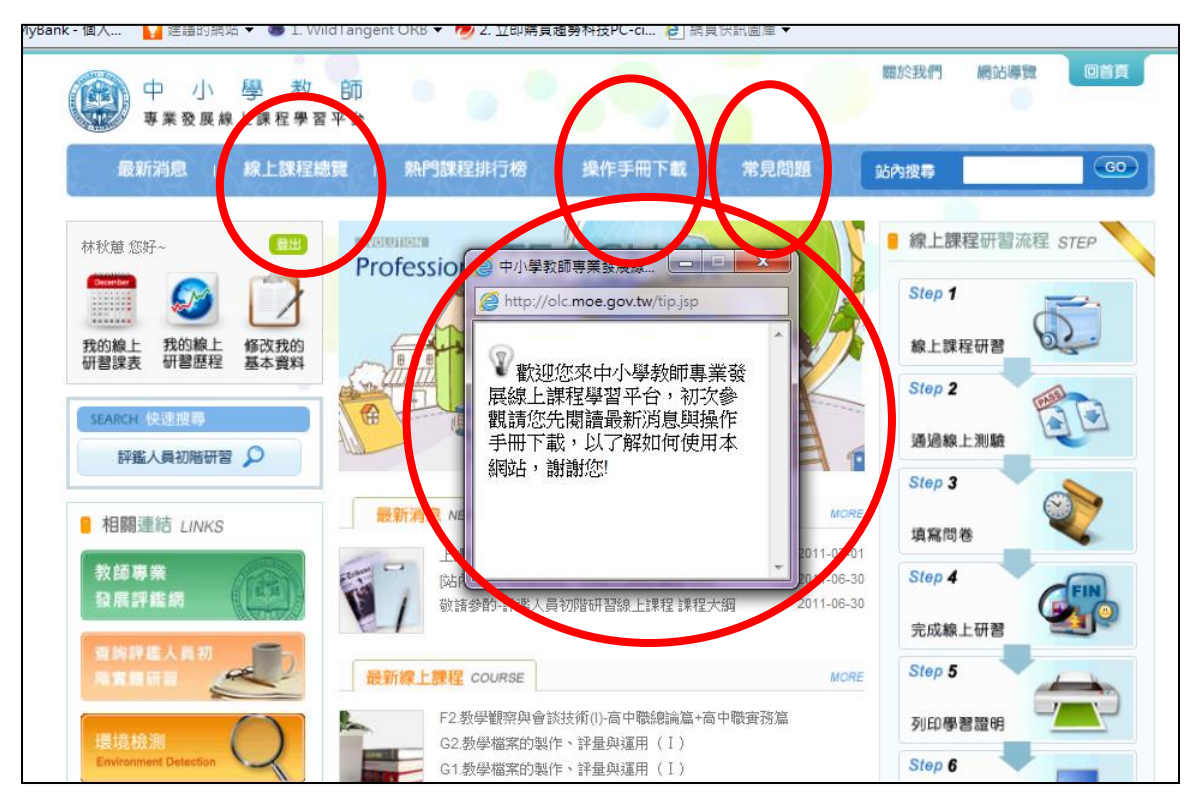

關掉中間小視窗 操作手冊下載 常見問題

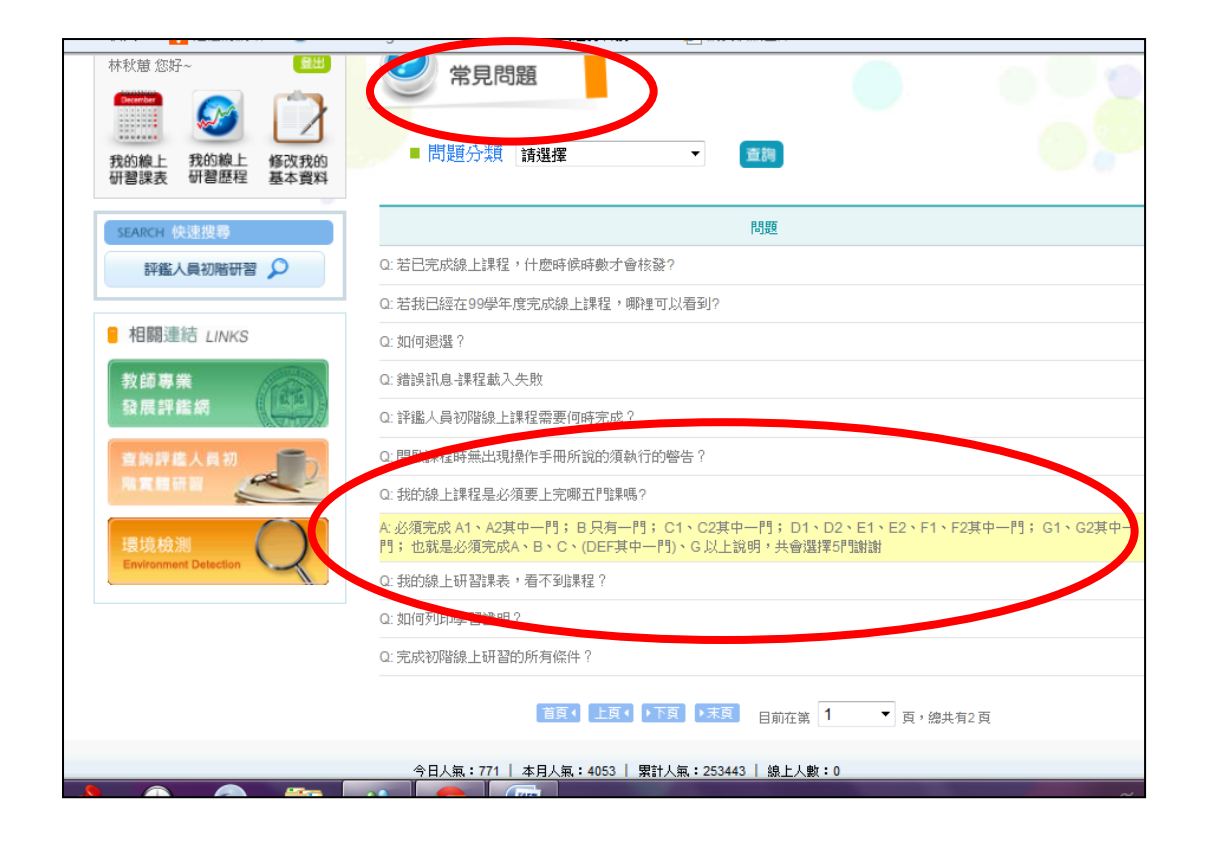

#### 線上課程總覽一選課

|                               | <b>6</b> 96 | TT 3345 Du   | TT 33 & 400                       |            | 8828 -+88                 | 10 わせ088                  | BEAR NAME | 2 1 2 424   |
|-------------------------------|-------------|--------------|-----------------------------------|------------|---------------------------|---------------------------|-----------|-------------|
| SEARCH 快速搜尋                   | 序弧          | 研習類別         | 研留名碑                              | 開課者        | 開課時間                      | 報省期間                      | 開課和人力兄    | 設上調調        |
| 評鑑人員初階研習 🔎                    | 1           | 評鑑人員初階研<br>習 | F2.教學觀察與會談技術(I)-高中<br>職總論篇+高中職實務篇 | 何奕慧        | 2011-06-30~<br>2012-06-30 | 2011-06-30~<br>2012-06-30 | 我要報名      | 1           |
|                               | 2           | 評鑑人員初階研<br>習 | G2.教學檔案的製作、評量與運<br>用(I)           | 廖婉惠        | 2011-06-30~<br>2012-06-30 | 2011-06-30<br>2012-06-30  | 我要報名      | <b>7</b> 26 |
| 相關運結 LINKS                    | 3           | 評鑑人員初階研<br>習 | G1.教學檔案的製作、評量與運<br>用(I)           | 張新仁等四<br>人 | 2011-06-30~<br>2012-06-30 | 2011-06-3/~<br>2012-06-3  | 已報名       | ata         |
| 致國等来<br>發展評鑑網                 | 4           | 評鑑人員初階研<br>習 | F1.教學觀察與會談技術(I)-高中<br>職總論篇+高中組實務篇 | 丁一顧        | 2011-06-30~<br>2012-06-30 | 2011-06-3)~<br>2012-06-3) | 我要報名      | 818         |
| 查购評總人員初                       | 5           | 評鑑人員初階研<br>習 | E2.教學觀察與會談技術(I)-國中<br>組總論篇+國中組實務篇 | 何奕慧        | 2011-06-30~<br>2012-06-30 | 2011-06-30~<br>2012-06-30 | 我要報名      | 訪訪          |
|                               | 6           | 評鑑人員初階研<br>習 | E1.教學觀察與會談技術(I)-國中<br>組總論+國中組實務   | 丁一顧        | 2011-06-30~<br>2012-06-30 | 2011-06-30~<br>2012-06-30 | 已報名       | 試講          |
| 環境檢測<br>Environment Detection | 7           | 評鑑人員初階研<br>習 | D2.教學觀察與會談技術(I)-國<br>小組總論篇+國小組實務篇 | 何奕慧        | 2011-06-30~<br>2012-06-30 | 2011-06-3 ~<br>2012-06-3  | 我要報名      | 試話          |
|                               | 8           | 評鑑人員初階研<br>習 | D1.教學觀察與會談技術(I)-國<br>小總論篇+國小實務篇   | 張徳銳        | 2011-06-30~<br>2012-06-30 | 2011-06-30~<br>2012-06-30 | 我要報名      | BC          |
|                               | 9           | 評鑑人員初階研<br>習 | C2.專業成長計畫(I)                      | 王小芬        | 2011-06-30~<br>2012-06-30 | 2011-06-30<br>2012-06-30  | 我要報名      | <b>NA</b>   |
|                               | 10          | 評鑑人員初階研<br>習 | C1.專業成長計畫(I)                      | 張徳銳        | 2011-06-30~<br>2012-06-30 | 2011-06-30~<br>2012-06-30 | 已報名       | 人讀          |
|                               |             |              | 首页◆上页◆▶下页 →末页                     | 目前在第       | 1 -                       | 頁,總共有2頁                   |           |             |

#### 依規定要求選課(在<u>常見問題</u>內有說明)

必須完成 A1、A2 其中一門; B 只有一門; C1、C2 其中一門; D1、D2、E1、E2、F1、F2 其中一 門; G1、G2 其中一門; 也就是必須完成 A、B、C、(DEF 其中一門)、G 以上說明, 共會選擇 5 門。

### 我的線上研習課表

| 最新消息   線上課程總<br>林秋葱您好 <u>@出</u>  | 號 · 熱門課程排行榜<br>                                           | 」 操作到<br>翻訳表  | <b>戶冊下載</b> | *          | 見問題       |          | 站內搜尋<br>■ 首頁 | [> 我的線   | 上研習課制     |    |
|----------------------------------|-----------------------------------------------------------|---------------|-------------|------------|-----------|----------|--------------|----------|-----------|----|
| 我的線上 我的線上 修改我的<br>研習課表 计智歴程 基本資料 | <ul> <li>■ 學年度</li> <li>■ 研習類別</li> <li>● 研習名稱</li> </ul> | 100<br>部      | ·           | 查詢         | 環境材       |          |              |          |           |    |
| 評鑑人員初階研習                         | 班級名稱                                                      | 化課狀態          | 開始<br>上課    | ≣義<br>⊺載   | 問題<br>省思  | 線上<br>測驗 | 問卷<br>調查     | 班級<br>討論 | 訊息<br>文告  | 退選 |
|                                  | G1.教學檔案的製作、評量與<br>運用(I)                                   | 未完成           |             | Â,         |           |          |              | P        | <b>XO</b> | 退選 |
| 和關注語 LINKS                       | E1.教學觀察與會談技術(I)-國<br>中組總論+國中組實務                           | 未完成           |             | <b>E</b>   |           |          |              | P        | 10        | 退選 |
| 發展評鑑網                            | C1.專業成長計畫(I)                                              | 未完成           |             | 4          |           |          |              | P        | 10        | 退選 |
| 查的評處人員初                          | B.教師專業發展評鑑的參考<br>規準                                       | 通過            | ۲           | Ē.         | V         | P        |              | P        | 10        | -  |
|                                  | A1.教師專業發展評鑑的基本<br>概念                                      | 通過            | ۲           | đ.         | V         | P        |              | P        | ø         | _  |
| 環境檢測<br>Environment Detection    | 首页                                                        | ↓上頁↓          | ●下頁●        | 末頁目)       | 前在第 1     |          | interest     | 頁1頁      |           |    |
|                                  | 今日人氣:774 🛔 本月人氣                                           | इ.:4056   प्र | 鼎計人氣:2      | 253446   🛔 | 泉上人數:     | 2        |              |          |           |    |
| 也址:404 台中市北區民權路220號-教育部教師        | 师專業發展評鑑輔導支持網絡專案計畫                                         | 11 服務時間       | 月: 週一 至注    | 副五 8:30-1: | 2:00,13:3 | 0-17:00  |              |          |           |    |

◆ 環境檢測-確定使用的電腦能順利上課!

## 開始上課

(若出現要求安裝元件或是執行應用程式的數位簽名,請務必執行!)

| 中小學教師<br>專業發展線上課程學習平台                                                                                                    |                                                                                                    | <b>難開教室環境</b> |
|----------------------------------------------------------------------------------------------------|----------------------------------------------------------------------------------------------------|---------------|
| <ul> <li>C1.專業成長計畫(I)</li> <li>○ 1.結論</li> <li>○ 2.自評的意義、目的及限制</li> <li>○ 3.自評與教學省思的關係</li> <li>○ 4.正確觀念程序和方法</li> <li>○ 5.教師自訴表置例</li> <li>○ 5.教師自該評鉴專業成長計畫</li> </ul> | で教師専業發展評鑑                                                                                                    | author        |
| <ul> <li>○ 7.專業成長活動發<br/>展層次</li> <li>○ 8.專業成長活動賞<br/>例、結論</li> </ul>                                                                                                   | ■業成長計畫(I)-01<br>國立統竹總貫大學<br>認識所會買大學<br>24歳、全統型認識大學 無確認難選<br>1 <u>主題:專業成長計畫(1</u><br>(00:00)<br>2 9版:那館對一個小孩子的散發<br>(00:14) | 2.1 <b>3</b>  |
| 2<br><br>夏酉:6/6   学\$:374   英文(美國) 描入                                                                                                    | 3 遠程 (02:06)<br>4 遠程 (03:40)<br>5 数節目詳與專業成長計畫一編要<br>(04:41)                                                                |               |

- ◆ 每七分鐘會問一次是否繼續!
- ◆ 要關閉時千萬注意,<u>不可以</u>直接從右上的 X 關掉,要從離開教室環境離開,不然研習時數不算 喔!
- ◆ 上完後看一看問題省思、<u>做線上測驗與問卷調查</u>(必做),也可以去班級討論留言。

我的線上研習歷程

## 完成研習後,列印研習證明!

| たのです     れの     おの     絵上     我の 線上     祝の 線上     研習     歴程     留歴程     なるの     なん     なん | ■ 年度<br>■ 研習類別<br>■ 斑級名稱 | 起 請選擇 ▼ 迄 請選择<br>請選擇 ▼ | ¥ ▼<br><b>111</b> | 學習證明 【1詞99    | 學年度線上研習  | 記録   |
|----------------------------------------------------------------------------------------------------|--------------------------|------------------------|-------------------|---------------|----------|------|
| □ 2000 (2005)                                                                                                    | 研習類別                     | 選修班級數 已通過班級            | 數 未通過班級數          | 女 必修寺數        | 選修時數     | 通過比率 |
|                                                                                                    | 評鑑人員初階研習                 | 5門 2門                  | 3 PJ              | 3 小時          | 0 小時     | 40%  |
| ■ 相關連結 LINKS                                                                                                    | 約82 青十                   | 5 門 2 門                | 3月5               | 3 小時          | 0 小時     | 40%  |
| 教師專業<br>發展評鑑網                                                                                                    | 年度研習類別                   | リ 斑級                   | 名稱                | 學習狀態<br>評量 問卷 | ,        | 核發時數 |
| 查询評鑑人員初 (第5)                                                                                                    | 100 評鑑人員初階研              | 習 A1.教師專業發展語           | 鑑的基本概念            | 已完成 已完成       | ž        | 2    |
|                                                                                                    | 100 評鑑人員初階研              | 習 B.教師專業發展評            | 濫的參考規準            | 已完成 已完成       | <u>к</u> | 1.5  |
| 環境檢測                                                                                                    | 100 評鑑人員初階研              | 習 C1.專業成長計畫(           | Ι)                | 未完成 未完成       | ×        | 未完成  |
| Environment Detection                                                                                                    | 100 評鑑人員初階研              | E1.教學觀察與會診<br>論+國中組實務  | (技術(I)-國中組總       | 未完成 未完成       | ž        | 未完成  |
|                                                                                                    | 100 評鑑人員初階研              | G1.教學檔案的製作<br>(I)      | F、評量與運用           | 未完成 未完成       | ×        | 未完成  |
|                                                                                                    |                          |                        |                   |               |          |      |

## 查詢評鑑人員初階實體研習

# 連結到全國教師在職進修資訊網

| 00           | A CORD OF THE OWNER       |                                        | ATTRACTORY OF        | A CONTRACTOR OF      |                 |                               |
|--------------|---------------------------|----------------------------------------|----------------------|----------------------|-----------------|-------------------------------|
| $(\bigcirc)$ | http://www3.inservice.edu | .tw/index2-3.aspx? の - 图 C X (③中小學教部   | 『專業發展線上課程 🧭 全國       | 1教師在職進修資訊網 ×         |                 | ↑★☆                           |
| × 🔊 IR       |                           | - 🔍 -                                  |                      |                      |                 |                               |
| Go           | ogle 🛃 國泰世華MyBank - 1     | 【人       建罐的调站 ▼ 👋 1. Wild langent OKE | ▼ 7 2. 立即將貢趨勢科技PC    |                      |                 |                               |
|              | ic                        | 全國教師在職進修資訊網                            | * 🎖                  |                      | AT OF EDUC      |                               |
|              |                           | SERVICE                                |                      |                      | 指導單位 教育部        |                               |
|              |                           |                                        |                      |                      | ***             |                               |
|              |                           |                                        |                      |                      | 碌上使用            | 反數14-1-(44+37+24)             |
|              |                           |                                        |                      |                      |                 |                               |
| 万多           | 系乙行動研究]截福                 | 日期:100年11月20日。 <b></b>                 | <b>携耀投稿!請詳見</b>      | 改   周    浙    法    ! | 如果找們回約教育的本質     | ・那會是什麼                        |
| -            |                           |                                        |                      |                      | 依縣市             | ▼ 臺中市 ▼                       |
|              | * 5                       |                                        |                      | 而动态的八部运行             |                 |                               |
|              | 日貝                        |                                        |                      | <b>听首員</b> 武刀親系51    | MMMMMM SUMMM    |                               |
|              | <b>庆</b> 用有显八<br>宝記嵯峨、家礁  | 研習名稱/代                                 |                      | 辦理研習單位:              |                 |                               |
|              | 使田老嵯駿由請                   | 課程開始日期:                                |                      | To                   |                 |                               |
|              | 英語检測學習區                   | 地區:                                    | 全部 ▼ 學校階段:           | 全部                   | •               |                               |
|              | 研習進階搜尋                    | 班別性質:                                  | 全部                   | •                    | 香詢              |                               |
|              | 業務帳號查詢                    | 事案屬性標籤:                                | 全部                   |                      |                 |                               |
|              | 資源分享區                     |                                        |                      |                      |                 |                               |
|              | 公佈欄                       | (借註:为何亥妳                               | <b>经酒石</b> 动海田光速;    | 右起的伸用具臂, 客           | 印象这非同步每小时再新建建容量 | I a )                         |
|              | 最新消息                      | ())))))))))))))))))))))))))))))))))))  | 司 6末7月 5天7里7日 9119座; | 月初间风雨雨具,首            | 的网孙州的少母小型丈利环住具面 | N*7                           |
|              | 問答集                       | ●●●● 目前在第 1 頁 / 共                      | 102頁                 |                      |                 |                               |
| <b>@</b>     | 😂 🖸 📌                     | 🕑 🥝 🚞 🥳 🔇                              |                      |                      | ế 🕐 🖗 🔺         | ★ 🔒 🔛 🐠 下午 06:55<br>2011/11/4 |

## 專案屬性標籤→教師專業發展評鑑

依縣市→選臺北市

查詢